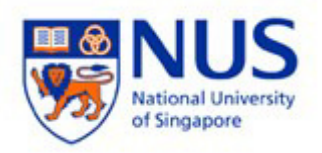

NUS Wireless Network Configuration Guide for iPad

The steps in this guide also applies to "NUS\_2-4GHz" and student wireless SSID NUS\_STU" & "NUS\_STU\_2-4GHz" as well.

NOTE: For students, please forget / delete your previous "NUS" wireless profile before connecting to "NUS\_STU".

1. Tap the Settings icon from the home screen.

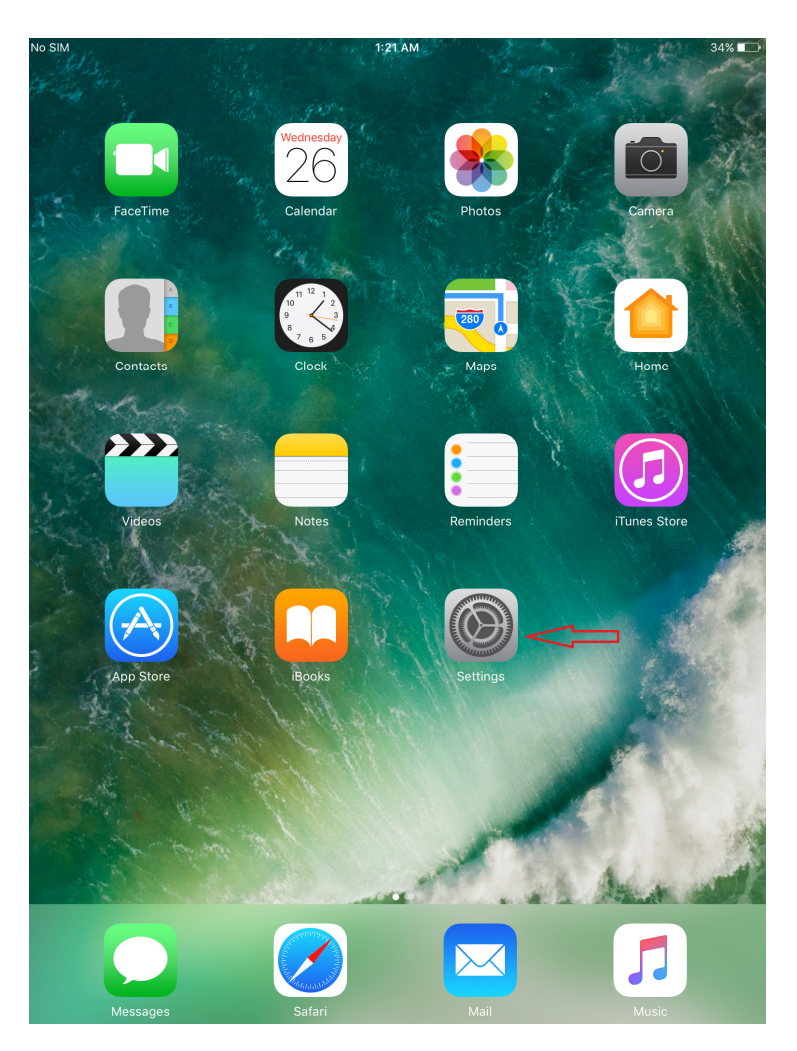

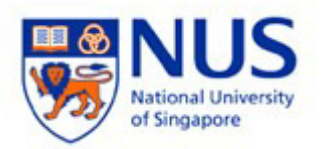

2. Switch on Wi-Fi to turn ON wireless on your device and select NUS from list.

| No SIM      |                      |            | 1:21 AM                                       | 34% 🔳 |
|-------------|----------------------|------------|-----------------------------------------------|-------|
|             | Settings             |            | General                                       |       |
|             |                      |            |                                               |       |
| ≁           | Airplane Mode        | $\bigcirc$ | About                                         | >     |
| <b>?</b>    | Wi-Fi                | NUS        | Software Update                               | >     |
| *           | Bluetooth            | On         |                                               |       |
| (X)         | Mobile Data          | No SIM     | Spotlight Search                              | >     |
| VPN         | VPN                  | $\bigcirc$ | Handoff                                       | >     |
|             |                      |            | Multitasking                                  | >     |
|             | Notifications        |            |                                               |       |
|             | Control Centre       |            | Accessibility                                 | >     |
| C           | Do Not Disturb       |            | USE SIDE SWITCH TO:                           |       |
|             |                      |            | Lock Rotation                                 |       |
| Ø           | General              |            | Mute                                          | ~     |
| AA          | Display & Brightness |            | Rotation Lock is available in Control Centre. |       |
| *           | Wallpaper            |            | Storage & Cloud Usage                         |       |
| <b>(</b> )) | Sounds               |            |                                               |       |
|             | Ciri                 |            | Background App Refresh                        | >     |

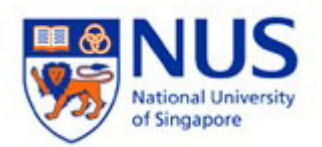

- 3. Enter your NUSNET Username and Password and click Join.
  - Username : (Enter your "Domain\NUSNET Username") (E.g. of Domain: NUSSTF/NUSSTU/NUSEXT)

Password : (Enter your NUSNET Password)

| No SIM           |          |          |             | 1:25 AM                   |       |      | 33% 🔳              |
|------------------|----------|----------|-------------|---------------------------|-------|------|--------------------|
|                  |          | Settings |             |                           | Wi-Fi |      |                    |
|                  |          |          |             |                           |       |      |                    |
| ≁                | Airplane | e Mode   | $\bigcirc$  | Wi-Fi                     |       |      |                    |
| <b>?</b>         | Wi-Fi    | Not      | Connected   | CHOOSE A NETWORK          |       |      |                    |
| *                | Bluetoc  |          | Ente        | er the password for "NUS" |       |      | <b>≙</b>           |
| ( <sup>(</sup> ) | Mobile   | Cancel   |             | Enter Password            |       | Join | ∎ <del>ຈ</del> (i) |
| VPN              | VPN      |          |             |                           |       |      | <b>₽ 奈</b> (Ì)     |
|                  |          | Username | nusstf\cce* | ****                      |       |      | <b>≜ 奈</b> (i)     |
|                  | Notifica | Password | I.          |                           |       |      | ● <b>奈</b> (i)     |
|                  | Control  |          |             |                           |       |      |                    |
| C                | Do Not   |          |             |                           |       |      |                    |
|                  |          |          |             |                           |       |      | • ()               |
| $\bigotimes$     | Genera   |          |             |                           |       |      |                    |
| AA               | Display  |          |             |                           |       |      | $\square$          |
|                  | Wallpar  |          |             |                           |       |      | known              |
|                  | Sounds   |          |             |                           |       |      | select a           |

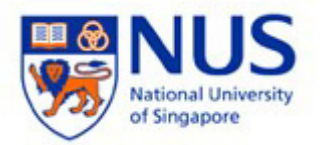

4. Accept the certificate and proceed. Ignore the warning "Not Verified".

| No SIM  |                                                      | 1:26 AM     |  | 33% 🔳 |
|---------|------------------------------------------------------|-------------|--|-------|
| Cancel  |                                                      | Certificate |  | Trust |
|         |                                                      |             |  |       |
|         | auth01.nw.nus.edu.sg<br>Issued by thawte SSL CA - G2 |             |  |       |
| Expires | Not Trusted<br>5 27/12/17, 3:59:59 PM                |             |  |       |
| More [  | Details                                              |             |  | >     |
|         |                                                      |             |  |       |
|         |                                                      |             |  |       |
|         |                                                      |             |  |       |
|         |                                                      |             |  |       |
|         |                                                      |             |  |       |
|         |                                                      |             |  |       |
|         |                                                      |             |  |       |
|         |                                                      |             |  |       |

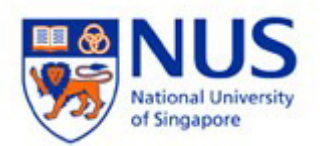

## 5. Your device will now be connected to **NUS** wireless.

| No SIM      | ŝ                    |            | 1:26 AM 3                                                              |              |  |
|-------------|----------------------|------------|------------------------------------------------------------------------|--------------|--|
| Settings    |                      |            | Wi-Fi                                                                  |              |  |
|             |                      |            |                                                                        |              |  |
| ≁           | Airplane Mode        | $\bigcirc$ | Wi-Fi                                                                  |              |  |
| <b>?</b>    | Wi-Fi                | NUS        | NUS <                                                                  | <b>∻</b> (i) |  |
| *           | Bluetooth            | On         | CHOOSE A NETWORK St                                                    |              |  |
| ((本))       | Mobile Data          | No SIM     | AV_CIT                                                                 | <b>२</b> (i) |  |
| VPN         | VPN                  | $\bigcirc$ | eduroam                                                                | <b>∻</b> (i) |  |
|             |                      |            | NUS_2-4GHz                                                             | <b>∻</b> (i) |  |
|             | Notifications        |            | NUS_STU                                                                | <b>∻</b> (j) |  |
|             | Control Centre       |            | NUS_STU_2-4GHz                                                         | ≎ (j         |  |
| C           | Do Not Disturb       |            | NUSOPEN                                                                | <b>∻</b> (i) |  |
|             |                      |            | Other                                                                  | -            |  |
| $\bigcirc$  | General              |            |                                                                        |              |  |
| AA          | Display & Brightness |            | Ask to Join Networks                                                   | $\bigcirc$   |  |
|             | Wallpaper            |            | Known networks will be joined automatically. If no known               |              |  |
| <b>(</b> )) | Sounds               |            | networks are available, you will have to manually select a<br>network. |              |  |
|             | Siri                 |            |                                                                        |              |  |
| a           | Passcode             |            |                                                                        |              |  |
|             |                      |            |                                                                        |              |  |